## 新しいプロフィールの作成方法

①右上のメニューから 「すべてのプロフィールを見る」 をクリック ②「新しいプロフィールまたは ページを作成」をクリック

③「個人用プロフィール」を選択し ④「開始する」をクリック 「次へ」をクリック

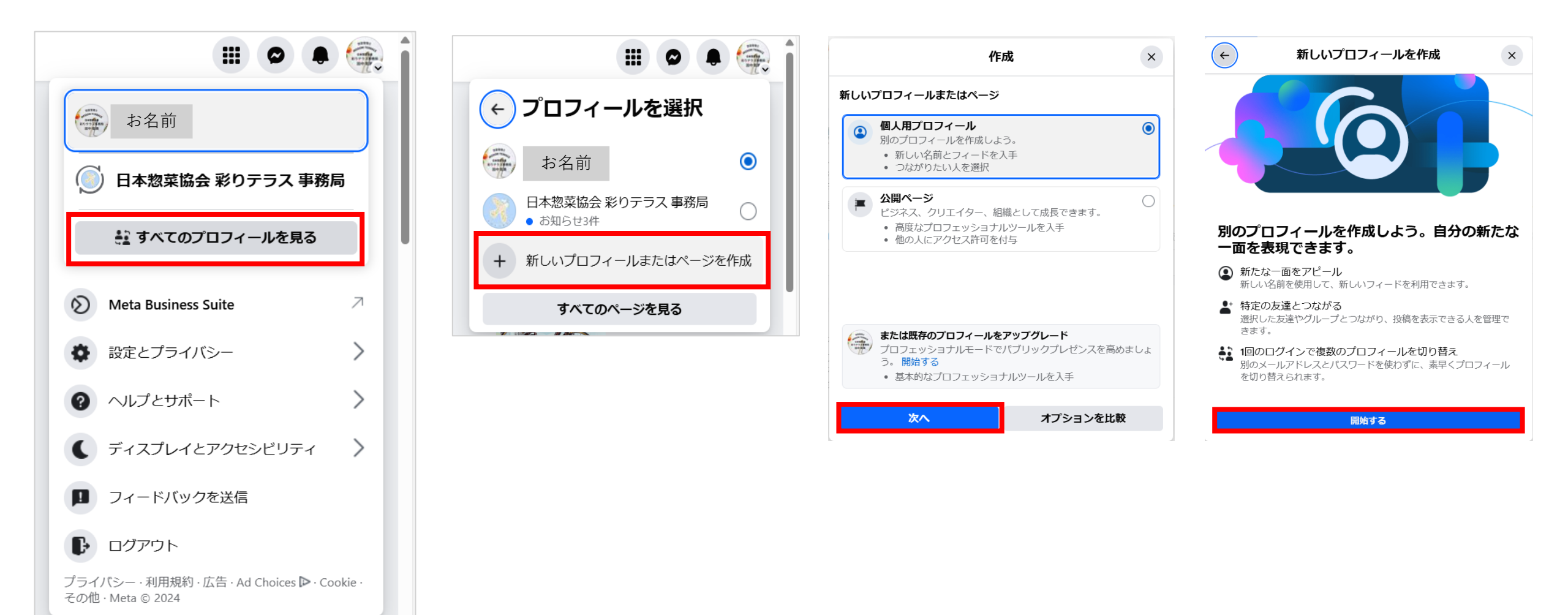

## ⑤基本プロフィール情報の「プロフィール名」を入力すると、ユーザーネームは勝手に入力されます。(変更も可能です)

プロフィール写真等追加不要であれば、そのまま「次へ」をクリックし、次のページで「プロフィールを作成」をクリックしたら新しいアカウントの作成完了です。

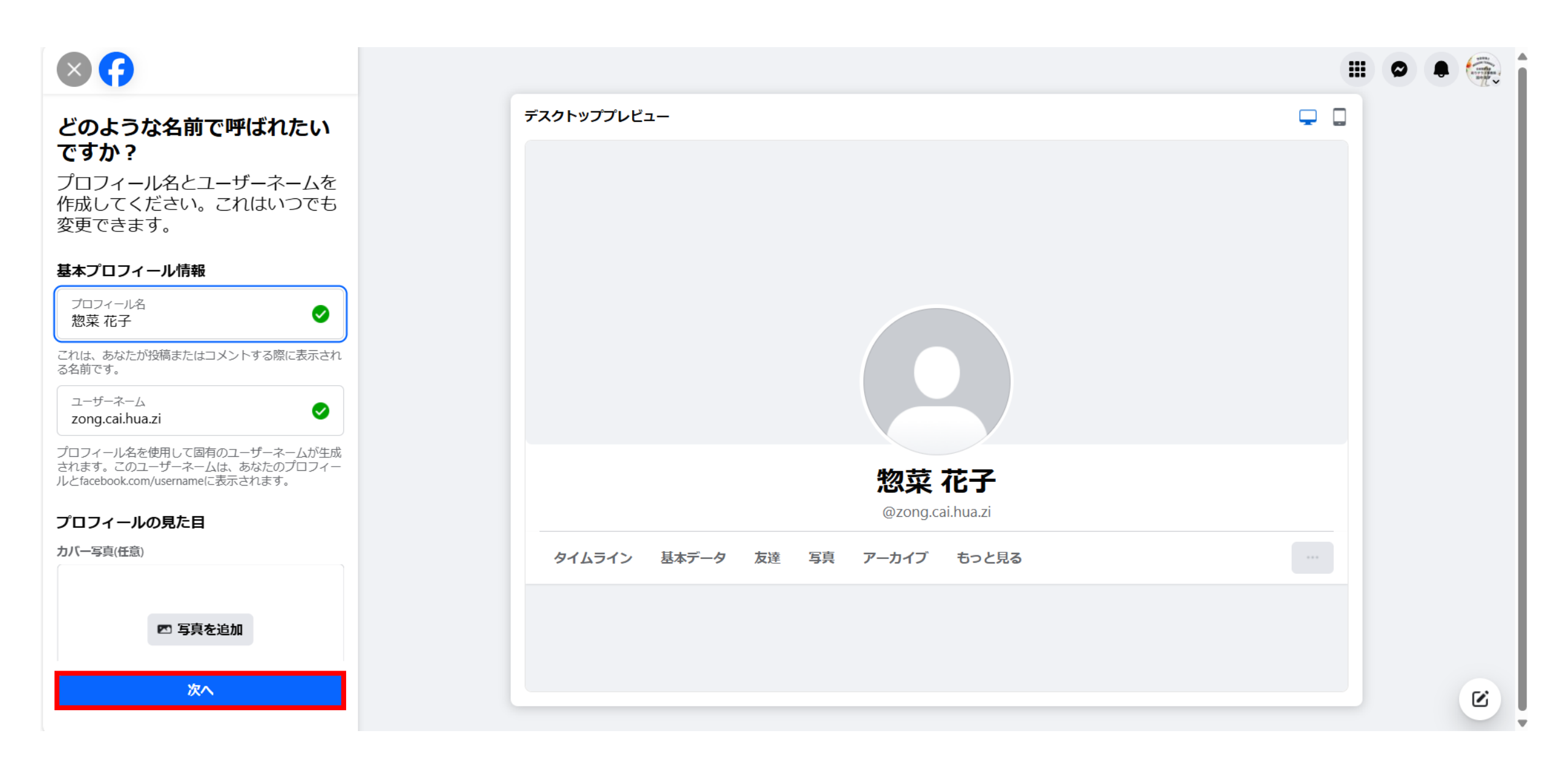